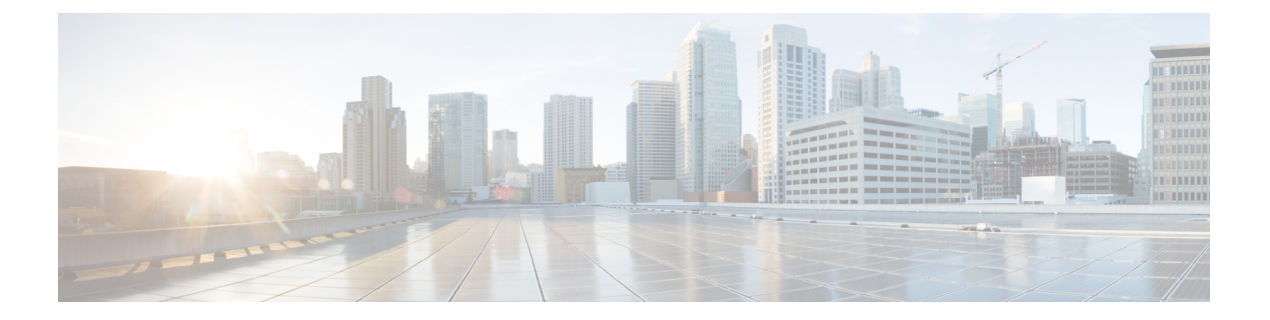

# ダッシュボード

グローバル脅威アラート(以前は Cognitive Intelligence)機能は、すでに進行中しているか、お 客様のネットワーク内でプレゼンスを確立しようとしている高度で密かな攻撃を迅速に検出し て対応するのに役立ちます。この機能は、不審な Web ベースのトラフィックや悪意のあるト ラフィックを自動的に調査します。確認済みの脅威と潜在的な脅威の両方を特定することで、 感染を迅速に修復し、攻撃の範囲と損害を軽減できます。これは、既知の脅威キャンペーンが 複数の組織に拡散している場合でも、これまでに見たことのない固有の脅威である場合でも同 様です。

クラウドベースのサービスであるグローバル脅威アラートは、ハードウェアやソフトウェアを 追加せずに、既存のWebセキュリティソリューションによって生成された情報を分析します。 セキュリティ制御をバイパスした悪意のあるアクティビティに焦点を定めます。

グローバル脅威アラートは、機械学習とネットワークの統計モデリングを使用して、通常のア クティビティのベースラインを作成し、ネットワーク内で発生する異常なトラフィックを特定 します。デバイスのふるまいと Web トラフィックを分析して、コマンドアンドコントロール 通信とデータ漏洩を特定します。

グローバル脅威アラートは、認識している情報から学習することで、継続的な侵害の特定を可 能にし、繰り返し攻撃や継続的な感染のリスクを軽減します。複数のシスコセキュリティ製品 と統合された直感的な Web ベースのポータルを通じて情報を表示します。これにより、侵入 の重大度と範囲を評価し、脅威のミッションとその仕組みを理解し、即座にアクションを実行 できます。

- 概要 (1ページ)
- アラートの調査 (3ページ)
- ・ 脅威の調査 (9 ページ)
- •アセットグループ (11ページ)

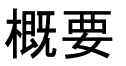

シスコの分析エンジンは、入力データストリームに機械学習を適用し、検出結果を3次元空間 に投影します。

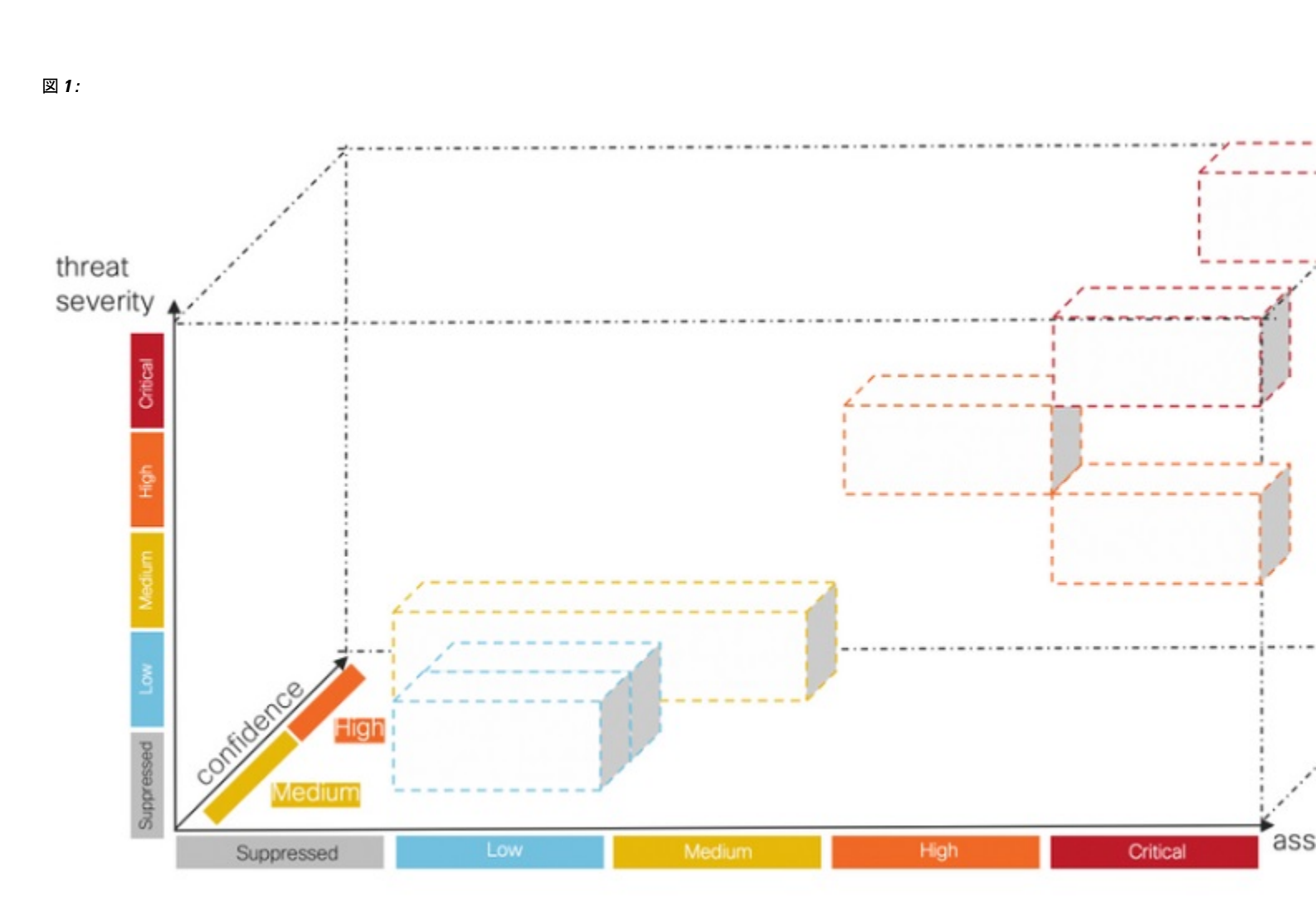

- **脅威の重大度の次元。**脅威がどのぐらい深刻であるか。確認された脅威とその重大度。 個々の脅威タイプに対する組織のリスクプロファイルとの整合性を高めるために、個々の 脅威の事前定義された重大度を調整するオプションがあります。
- アセット価値の次元。アセットがどのぐらい貴重であるか。ネットワークに接続されているすべてのデバイスの重要度が等しくない場合は、個々のアセットグループのビジネス上の価値を調整して、より重要なデバイスの検出を優先させるオプションがあります。
- ・信頼度の次元。判定はどのぐらい信頼できるか。お客様の環境で観察された個々の脅威について、シスコのアルゴリズムが下している判定の信頼度。判定がほぼ確実となる十分な侵入兆候を観察できる場合もあります。その他の場合には、同様の症状にもかかわらず、実際の証拠が不完全なこともあります。そのため、許容誤差が大きくなります。

シスコのフュージョンアルゴリズムは、これらの検出結果を使用して同様の脅威とプロジェク ションのクラスタを特定し、リスクレベルを計算します。シスコの Web ポータルでは、リス クレベルによって優先順位付けされたリストで、これらをセキュリティアラートとして表示し ます。各アラートは、ネットワーク上の脅威を指し、調査とその後の修復のための通常の作業 単位を表します。

概要

## アラートの調査

- **ステップ1** 左側のナビゲーションメニューで [アラート(Alerts)] と [新規(New)] をクリックして、ネットワーク 上のすべての新しいアラートを表示します。各アラートは、専用のカードに表示されます。
  - a) 各アラートカードには、同様のビジネス上の価値を持つネットワーク上の一連のアセットに同時に影響を与える1つ以上の脅威が集約されています。

図2:

| cisco                                                | Inreat Ale | PTS Dashboard                        | Detections Incidents Integrations Orchestration Administration $$ $\blacksquare$ $ \lor \bot$ |
|------------------------------------------------------|------------|--------------------------------------|-----------------------------------------------------------------------------------------------|
| Detections<br>V Alerts<br>New                        | 336        | New Alerts<br>Alerts pointing to ris | ks on your network                                                                            |
| Open<br>Closed                                       |            | Active from July 26th                | ✓ to September 9th ✓ Set Last day Last 7 days Last 30 days Last 45 days                       |
| <ul> <li>Threat Catalog</li> <li>Detected</li> </ul> | 4 4 10     | Risk level 🗹 Critical                | ✓ High ✓ Medium ✓ Low<br>Q Enter a username, client IP address, asset group, or threat        |
| Suppressed                                           |            | Sort by: Risk ∽ When                 | ✓ Affected assets ✓                                                                           |
| Affected                                             | 24         | Critical Risk                        | ETA                                                                                           |
| Settings                                             |            | Wonen:<br>Modified:                  | 10 hours ago                                                                                  |
|                                                      |            | Threats:                             | WannaCry (S0366), Emotet (S0367), SMB Service Discovery (T1018), Excessive Communication      |
|                                                      |            | Asset Groups:                        | Office Lab/0, Office Lab/1                                                                    |
|                                                      |            | Affected Assets:                     | 2 assets                                                                                      |
|                                                      |            | Usernames:                           |                                                                                               |
|                                                      |            | IP Addresses:                        | 10.122.38.6 🔍, 10.201.3.51 🔍                                                                  |
|                                                      |            | ° <b>.</b>                           | Open Close Alert Detail                                                                       |
|                                                      |            | Critical Risk                        |                                                                                               |
|                                                      |            | When:                                | September 8th                                                                                 |
|                                                      |            | Modified:                            | 10 hours ago                                                                                  |
|                                                      |            | Threats:                             | ZeroAccess (S0027)                                                                            |
|                                                      |            | Asset Groups:                        | Web Servers                                                                                   |
|                                                      |            | Affected Assets:                     | 1 asset                                                                                       |
|                                                      |            | Usernames:                           | demo_chassidy.phalen                                                                          |
|                                                      |            | IP Addresses:                        | 192.168.0.16 🖂                                                                                |
|                                                      |            | ∘                                    | Close Alert Detail                                                                            |

•脅威。同時に発生するさまざまな脅威。

- アセットグループ。これらの脅威は、同様のビジネス上の価値を持つアセットグループに属する エンドポイントで発生しています。
- b) リスクレベルは、脅威の重大度レベルとアセットグループのビジネス上の価値に基づいています。リ スクレベルが高いほど、脅威がネットワーク上の貴重なアセットに深刻な影響を与えるリスクがより 高いことを示しています。
- **ステップ2** アラートは、リスクの高い順に、リストの先頭から並べられます。リスクレベルに基づいてアラートに応答し、リスクの高いアラートを最初に調査することで、分析を優先順位付けします。
  - 重大
  - 高い
  - 中規模
  - 低い
  - (注) アラートカードは、新しい脅威がグループに追加されたときや、アセットグループのビジネス 上の価値や脅威の重大度が変化したときなどに、動的に変更されます。
- ステップ3 経過時間、リスクレベル、ユーザー名、IPアドレス、アセットグループ、および/または脅威を選択して、 表示するアラートをフィルタ処理するオプションがあります。また、リスクレベル、経過時間、または影 響を受けるアセットの数でソートするオプションもあります。

#### 図 **3**:

### New Alerts

Alerts pointing to risks on your network

|        | Active from July 26th $\checkmark$ to September 9th $\checkmark$ Set Last day Last 7 days Last 30 days Last 45 days |
|--------|----------------------------------------------------------------------------------------------------|
| FILTER | Risk level 🗹 Critical 🧭 High 🗹 Medium 🗹 Low 🔍 Enter a username, client IP address, asset group, or threat           |
| SORT   | Sort by: Risk ∽ When ∽ Affected assets ∽                                                                            |

ステップ4 アラートの状態を[オープン(Open)]に変更して、アラートの調査を開始します。

- (注) 状態が[新規(New)]でなくなると、アラートカードは変更されず安定するため、調査が容易 になります。
- ステップ5 [アラートの詳細(Alert Detail)]をクリックすると、検出された各脅威と影響を受けるアセットに関する追加のコンテンツが表示されます。影響を受けるアセットにはそれぞれそのアセットで行われたすべての脅威検出をリストする[脅威(Threats)]セクションがあり、すべての有害となるセキュリティイベントが含まれています。

#### 図 4:

| Jsemame:        | dusti.hilton                                                                                                    |
|-----------------|----------------------------------------------------------------------------------------------------|
| P Addresses:    | 10.201.3.51                                                                                                    |
| sser aroups.    | Catch Air                                                                                                    |
| Threats From: 2 | 2022-03-05 01:00:00 CET To: 2022-05-31 06:14:58 CEST Duration: 87 days                                                                                                    |
| Emotet (S03     | 367) 🕔 🛑 - Infection with exfiltration capability that targets banking credentials                                                                                                    |
| Known           | malicious hostnames                                                                                                    |
| Comm            | unication with hostnames 201.213.32.59 v and 77.55.211.77 v known to be indicative of Emotet                                                                                                    |
| B WannaCaul     | (0.0261) () (a) - Nick ensuring mahana contains users like features to annead itself using the CND-1 evolat Decembra                                                                                                    |
| - wannacry (    | SU300 ( ) - Disk encrypting maiware contains worm-like reasures to spread itself using the SMDVT exploit Eternatione                                                                                                    |
| Known           | i maiicious nostnames                                                                                                    |
| Comm            | unication with hostnames www.iuqerfsodp9ifjaposdfjhgosurijfaewrwergwff.com [v] and www.iuqerfsodp9ifjaposdfjhgosurijfaewrwergwea.com to be indicative of WannaCrv                                                                                                    |
| Known           | malicious hostnames from local passive DNS inference                                                                                                    |
|                 |                                                                                                    |
| and 10          | unication to IP addresses 104.16.173.80 v with local passive DNS inference to hostname www.iuqertsodp9itjaposdtjhgosurijfaewrwergwea.com                                                                                                    |
| to be in        | idicative of WannaCry                                                                                                    |
| SMR service     | e discovery (T1018) O (2 - Discovery of external SMR servers, e.g. to exploit the ETERNAL BUIE subscribility                                                                                                    |
| CLIP o          | retection communication                                                                                                    |
| эмв р           | rotocol communication                                                                                                    |
| Comm            | unication over SMB protocol with more than 5,000 IP addresses, hosted in more than 5,000 autonomous systems and 100 to 250 countries                                                                                                    |
| Excessive c     | communication (T1498) 🕔 🥥 - Uniform communication to many external nodes                                                                                                    |
| Excess          | ive external communication                                                                                                    |
| Connee          | ctions to more than 5,000 IP addresses, hosted in 2,000 to 5,000 autonomous systems and 100 to 250 countries                                                                                                    |
|                 |                                                                                                    |
| > Contextual e  | vents From: 2022-03-05 01:00:00 CET To: 2022-05-31 06:14:58 CEST Duration: 87 days                                                                                                    |
|                 | 가는 것은 것이 같은 것이 있는 것이 있는 것이 없는 것이 있<br>같이 있는 것이 있는 것이 있는 것이 있는 것이 있는 것이 있는 것이 있는 것이 있는 것이 있는 것이 있는 것이 있는 것이 있는 것이 있는 것이 있는 것이 있는 것이 있는 것이 있는 것이 있는 것이 있<br>같이 있는 것이 있는 것이 있는 것이 있는 것이 있는 것이 있는 것이 있는 것이 있는 것이 있는 것이 있는 것이 있는 것이 있다. 것이 있는 것이 있는 것이 있는 것이 있는 것이 있는 것이 있는 것이 있 |
|                 |                                                                                                    |

[脅威(Threats)]セクションの上部には、検出されたすべての脅威の合計観測期間と、特定のアセットでのそれらの有害となるセキュリティイベントが表示されます。

### 図 5:

Threats From: 2022-03-05 01:00:00 CET To: 2022-05-31 06:14:58 CEST Duration: 87

それぞれの脅威検出には、その名前、MITRE リンク、説明、および以下のものが表示されます。

• 重大度

| 図 6:                                                                                                    |
|----------------------------------------------------------------------------------------------------|
| Severity: Critical  Emotet (S0367) () () – Infection with exfiltration capability that targets banking crede                                                                                             |
| • 観測期間<br>図 7:                                                                                                    |
| Observation period<br>From: 2022-03-18 00:34:38 CET<br>To: 2022-05-11 04:29:10 CEST<br>Duration<br>54 days<br>Emotet (S0367) () () () – Infection with exfiltration capability that targets banking cred |
| • 信頼度<br>図 8:                                                                                                    |
| Confidence: High Confidence: Medium                                                                                                    |
| それぞれの脅威検出は、下にあるセキュリティイベントによって裏付けられています。イベントの多くに<br>は、イベントの作成につながった証拠を提供する豊富なセキュリティアノテーションが含まれています。                                                                                                    |

| 図 <b>9</b> : |                                                                                                    |
|--------------|----------------------------------------------------------------------------------------------------|
|              | WannaCry (S0366) () ) - Disk encrypting malware contains worm-like features to spread itself using the SMBv1 exploit EternalBlue Known malicious hostnames                                                                                                    |
|              | Communication with hostnames www.iuqerfsodp9ifjaposdfjhgosurijfaewrwergwff.com 🖓 and www.iuqerfsodp9ifjaposdfjhgosurijfaewrwergwea.com<br>known to be indicative of WannaCry<br>— Known malicious hostnames from local passive DNS inference                                                                        |
|              | Communication to IP addresses 104.16.173.80 v with local passive DNS inference to hostname www.iuqerfsodp9ifjaposdfjhgosurijfaewrwergwea<br>and 104.17.244.81 v with local passive DNS inference to hostname www.iuqerfsodp9ifjaposdfjhgosurijfaewrwergwea.com v. The hostnames and<br>to be indicative of WannaCry |
|              |                                                                                                    |

イベントアノテーションには、他のシスコのセキュリティ製品にピボットして、監視対象に関する追加情 報とインテリジェンスを取り込めるドロップダウンメニューが含まれている場合もあります。

図 10:

| HTTP requests to URLs http://www.legalbilgisayar.com/img/logo.gif?111e39=8974792 🕞 http://kulppasur.com/logo.gi | if?10fae1=7789607 🖂 http://kulppasur.com/logo.gif?10                                              |
|----------------------------------------------------------------------------------------------------|---------------------------------------------------------------------------------------------------|
| 5583275 v with pattern similar to known indicators of Sality                                                    | Malicious URL - Talos Intellig<br>> There is 1 Verdict for this obs<br>Investigate to learn more. |
|                                                                                                    | Investigate in Threat Response<br>Create Judgement                                                |
|                                                                                                    | AMP for Endpoints                                                                                 |
|                                                                                                    | SecureX Orchestration ③ Perimeter Block                                                           |
|                                                                                                    | Talos Intelligence                                                                                |

それぞれのセキュリティイベントには、[脅威(Threats)]の合計観測期間のコンテキスト内での動作のタイミングと発生を示すタイムラインが含まれています。

 ☑ 11:

 Observation period

 From: 2022-03-18 00:34:38 CET

 To: 2022-05-11 04:29:10 CEST

 Duration

 54 days

 Severity: Critical

 Known maliclous hostnames

 Communication with hostnames 201.213.32.59 ♥ and 77.55.211.77 ♥ known to be indicative of Emotet

[コンテキストイベント (Contextual events)] セクションを展開して、アセット上で起こったことに関する 追加のコンテキストを提供できる、より多くのイベントを表示することができます。

#### 図 12:

| ~ Contextual events | From: 2022-05-31 11:55:58 CEST       | To: 2022-05-31 11:57:59 CEST | Duration: 2 minutes |
|---------------------|--------------------------------------|------------------------------|---------------------|
| Anomalous           | destination                          |                              |                     |
| Communicat          | ion with a rarely contacted autonome | ous system                   |                     |

**ステップ6**1人のユーザーの特定のイベントの1つを選択すると、[セキュリティイベント(Security Events)]ビュー に移動し、悪意のある検出をトリガーした特定のイベントの詳細なコンテキストを確認できます。

#### 図 **13**:

| Security event                                                                                          | Domain                  | ~        | Server IP address | ~        | Autonomous system ~                  |          |  |
|----------------------------------------------------------------------------------------------------|-------------------------|----------|-------------------|----------|--------------------------------------|----------|--|
|                                                                                                    | eg. domain1.com         | <b>%</b> | eg. 1.2.3.4       | <b>%</b> | eg. "Amazon.com, Inc."               | <b>%</b> |  |
| Ad Injector                                                                                             |                         |          |                   |          |                                      |          |  |
| Veb browser plugin that injects advertisements to visited pages                                         |                         |          |                   |          |                                      |          |  |
|                                                                                                    | allconverterssearch.com |          | 172.67.199.72     |          | • unknown autonomous system          | 1        |  |
| Pattern similar to known malicious URLs  HTTP requests to URLs with pattern similar to known indicators | searchconvertor.com     |          | 104.24.108.200    |          | • unknown autonomous system          | n        |  |
| of threats<br>····································                                                      | searchconvertor.com     |          | 172.67.152.39     |          |                                      |          |  |
|                                                                                                    | topstreamssearch.com    |          | 104.24.121.36     |          | Cloudflare, Inc.<br>AS13335          |          |  |
| Domain Generation Algorithms (T1568.002)                                                                |                         |          |                   |          |                                      |          |  |
| andom-string domain names used as obluscation technique                                                 |                         |          |                   |          |                                      |          |  |
| 🗆 DGA hostnames 🛛 🖂 🦿                                                                                   | fullhd720pizle3.com     |          | 104.18.52.231     |          | Cloudflare, Inc.<br>AS13335          |          |  |
| Communication with hostnames created by a domain generation algorithm (DGA)                             | • io8b80kcom8f.com      |          | 192.243.59.20     |          |                                      |          |  |
| *O.                                                                                                    | w00ur5z9jy3a.com        |          | 5z9jy3a.com       | F .      | DataWeb Global Group B.V.<br>AS39572 |          |  |
|                                                                                                    |                         |          |                   |          |                                      |          |  |

# 脅威の調査

**ステップ1** ネットワークで報告され、重大度で優先順位付けされた脅威のリストを表示するには、左側のナビゲーショ ンメニューで[脅威カタログ(Threat Catalog)]および[検出(Detected)]をクリックします。各カードは、 アラートにグループ化されるさまざまな脅威を表します。 図 14:

| cisco Globa                                                                                          | I Threat Alert | ts Dashboard                                                                                                    | Detections Inci                                                               | dents Integrations          | Orchestration | Administration                                                                                                    | Early access                                                                          | ¢∼                   | _ad14e57fa4e∨  |
|----------------------------------------------------------------------------------------------------|----------------|----------------------------------------------------------------------------------------------------|-------------------------------------------------------------------------------|-----------------------------|---------------|----------------------------------------------------------------------------------------------------|---------------------------------------------------------------------------------------|----------------------|----------------|
| Detections<br>~ Alerts<br>New                                                                        | 350            | Detected Threa<br>Threats that we dete                                                                                    | its<br>ected on your netw                                                     | vork                        |               |                                                                                                    |                                                                                       |                      |                |
| Open<br>Closed<br>Threat Catalog<br>Detected<br>Suppressed<br>Asset Groups<br>Affected<br>Suppressed | 4 (4 10        | ZeroAccess (S00<br>Botnet and rootkit with<br>Last seen:<br>Affected Assets:<br>Alerts:<br>Category:<br>Critical Severity | 27)<br>a click fraud capability<br>24 hours ago<br>1<br>1<br>Malware - botnet | Three                       | ıt Detaii     | WannaCry (S036)<br>Disk encrypting malwa<br>Last seen:<br>Affected Assets:<br>Alerts:<br>Category:<br>Critical Severity    | 6)<br>are contains worm-like feature<br>15 days ago<br>2<br>1<br>Malware - ransomware | s to spread itself u | sing the SMBv1 |
| Settings                                                                                             |                | njRAT (S0385)<br>Malicious software for<br>Last seen:<br>Affected Assets:<br>Alerts:<br>Category:<br>Critical Severity    | remote control of a tar<br>22 hours ago<br>9<br>1<br>Malware - remote ac      | rget system<br>ccess trojan | t Detail      | Emotet (S0367)<br>Infection with exfiltrati<br>Last seen:<br>Affected Assets:<br>Alerts:<br>Category:<br>Critical Severity | on capability that targets bank<br>5 days ago<br>2<br>1<br>Malware - bot              | ing credentials      | Threat Detail  |

- **ステップ2**特定のタイプの脅威が複数のアラートに関係している場合があります。この特定のタイプの脅威が関係するアラートの数と、この脅威の影響を受けるアセットの数を示すカウンタがカードにあります。
- ステップ3 グローバル脅威アラートの脅威インテリジェンスは、関連するATT&CKの戦術、テクニック、およびソフトウェアエントリへの参照を提供します。
- ステップ4 ネットワーク固有の条件やビジネスニーズに応じて、脅威の重大度を調整するオプションがあります。
  - その結果、このタイプの脅威を含むすべての[新規(New)]アラートのリスクレベルが再計算され、 新しい重大度にアセットの価値と信頼度レベルが重み付けされます。
  - ・その後、リスクレベルの変更は、[新規(New)]アラートの相対的な順序に影響します。
  - •たとえば、脅威の重大度を下げると、関連付けられたアラートのリスクレベルが低下し、関連付けら れたアラートカードが [アラート (Alerts)] タブのリストの下位に表示されます。
  - ドロップダウンリストをクリックして、脅威の重大度を調整できます。

#### 図 15:

| SMB Service Dis                                                | covery (T1018)                                             | Shlayer (S0402)                                                 |                                                                   |  |  |
|----------------------------------------------------------------|------------------------------------------------------------|-----------------------------------------------------------------|-------------------------------------------------------------------|--|--|
| Discovery of external                                          | SMB servers, e.g. to exploit the ETERNALBLUE vulnerability | Infection that can download additional malware such as droppers |                                                                   |  |  |
| Last seen:<br>Affected Assets:<br>Alerts:                      | yesterday<br>2                                             | Last seen:<br>Affected Assets:<br>Alerts:                       | yesterday<br>1                                                    |  |  |
| Critical Severity<br>✓ High Severity<br>Medium Severity        | Attack Pattern - scanning                                  | Category:<br>High Severity                                      | Malware - dropper                                                 |  |  |
| Low Severity<br>Suppressed<br>Sality<br>File infecting modular | malware                                                    | Cryptocurrency<br>Software that uses ye                         | Miner (T1496)<br>our computing resources to mine cryptocurrencies |  |  |
| Last seen:<br>Affected Assets:<br>Alerts:<br>Category:         | 11 hours ago<br>4<br>1<br>Malware - file infector          | Last seen:<br>Affected Assets:<br>Alerts:<br>Category:          | 21 hours ago<br>3<br>1<br>Tool - crypto miner                     |  |  |
| High Severity                                                  | ✓ Threat Detail                                            | High Severity                                                   | ✓ Threat Detail                                                   |  |  |

(注) [新規(New)]状態ではなくなった他のすべてのアラートは、脅威の重大度の変更による影響 を受けません。調査を容易にするために変更されず安定したままになります。

アセットグループ

- ステップ1 グローバル脅威アラートにトラフィックが送信されたすべてのアセットグループを表示するには、左側の ナビゲーションメニューで[アセットグループ(Asset Groups)]および[アセット(Assets)]をクリックし ます。各カードは、グローバル脅威アラートが少なくとも1つのアラートを報告しているアセットグルー プを表します。
- **ステップ2** アセットグループが組織にとってどのぐらい重要または価値があるかを判断します。アセットグループの ビジネス上の価値を調整するオプションがあります。
  - •その結果、このアセットグループに影響するすべての[新規(New)]アラートのリスクレベルが再計 算され、新しいアセットの価値に重大度と信頼度レベルが重み付けされます。
  - •その後、リスクレベルの変更は、[新規(New)]アラートの相対的な順序に影響します。
  - たとえば、アセットグループのビジネス上の価値を高めると、関連付けられたアラートのリスクレベルが高くなり、関連付けられたアラートカードが[アラート(Alerts)]タブのリストの上位に表示されます。
  - ドロップダウンリストをクリックして、アセットグループのビジネス上の価値を調整します。

#### 図 16:

| Detections<br>~ Alerts<br>New                                                                            | 336 | Affected Asset Groups<br>Affected asset groups that need your attention                                                                                          |                                                                                                    |
|----------------------------------------------------------------------------------------------------|-----|----------------------------------------------------------------------------------------------------|----------------------------------------------------------------------------------------------------|
| Open<br>Closed<br>~ Threat Catalog<br>Detected<br>Suppressed<br>~ Asset Groups<br>Affected<br>Suppressed | 10  | Web Servers<br>Secure Network Analytics<br>Ancestors: By Function / Servers<br>Affected Assets: 1<br>Alerts: 1<br>Critical Value<br>✓ High Value<br>Medium Value | Catch All<br>Secure Network Analytics<br>Ancestors: no parent<br>Affected Assets: 9<br>Alerts: 3<br>Medium Value ~ Group Detail                                             |
| Settings                                                                                                 |     | Low Value<br>Suppressed<br>Cryo C1<br>Secure Network Analytics<br>Ancestors: Cryo-Users<br>Affected Assets: 3<br>Alerts: 1<br>Medium Value ~ Group Detail        | Cryogen Center         Secure Network Analytics         Ancestors:       By Location / Room A         Affected Assets:       1         Alerts:       1         Medium Value |

(注) [新規(New)]状態ではなくなった他のすべてのアラートは、脅威の重大度の変更による影響 を受けません。調査を容易にするために変更されず安定したままになります。 翻訳について

このドキュメントは、米国シスコ発行ドキュメントの参考和訳です。リンク情報につきましては 、日本語版掲載時点で、英語版にアップデートがあり、リンク先のページが移動/変更されている 場合がありますことをご了承ください。あくまでも参考和訳となりますので、正式な内容につい ては米国サイトのドキュメントを参照ください。